## 江苏省苏州艺术高级中学校(苏州市第六中学校)

## 2022 年美术招生网络远程考试操作说明

## 一、考前准备

 考生准备两部智能手机,每部手机须保证至少20G的剩余可用存储空间。
一部安装"艺术升"APP,一部安装"钉钉"APP,确保两个APP升级到最新版本(如 图1)。

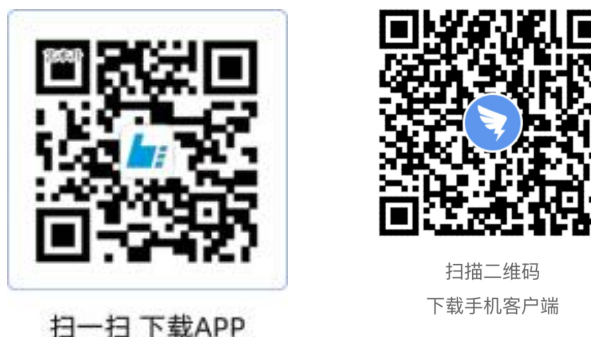

(图1 左: 艺术升, 图1 右: 钉钉)

2. 艺术升APP仅支持智能手机,不支持平板电脑、台式电脑。为确保考生网络 考试的顺利进行,建议考生使用最近3年上市的主流品牌,如iPhone、华为、小米、 Vivo、Oppo手机。不要使用红米、折叠屏手机。(请考生积极参加模拟考试,以验 证考试硬件及网络环境。)

3. 打印准考证及邮寄信息单,考生可于六中报名结束后,4月30日用电脑登录 网页(https://user.artstudent.cn/login/30226.htm),点击"打印中心"后查 看并打印准考证及邮寄信息单。

4.考生正式参加网络远程考试时,需移除两部手机SIM卡,保证手机电量充足、存储空间充足,检查网络信号,确保网络稳定流畅,必须关闭手机微信、QQ、通话、分屏、录屏、外放音乐、闹钟等可能导致录制失败的应用程序,如失败后果自负。

## 二、机位摆放

美术班考生根据下方机位示意图(如图2)调整艺术升机位与钉钉机位的摆 放位置(图示仅供参考,实际可根据考生身高视情调整)。艺术升机位横屏,置 于考生左侧后方,要求拍摄到试卷整体、考生双手、考生上半身全部。钉钉机位 横屏,置于考生右侧后方,要求能监控到考试环境和考试流程。视频拍摄要求: 聚焦清楚、曝光适度、画面清晰、稳定流畅、声音真实无杂音。因未按要求操作 或拍摄不清晰、不完整等导致的后果,由考生本人承担。请考生提前确认拍摄的 最佳距离、角度和位置。

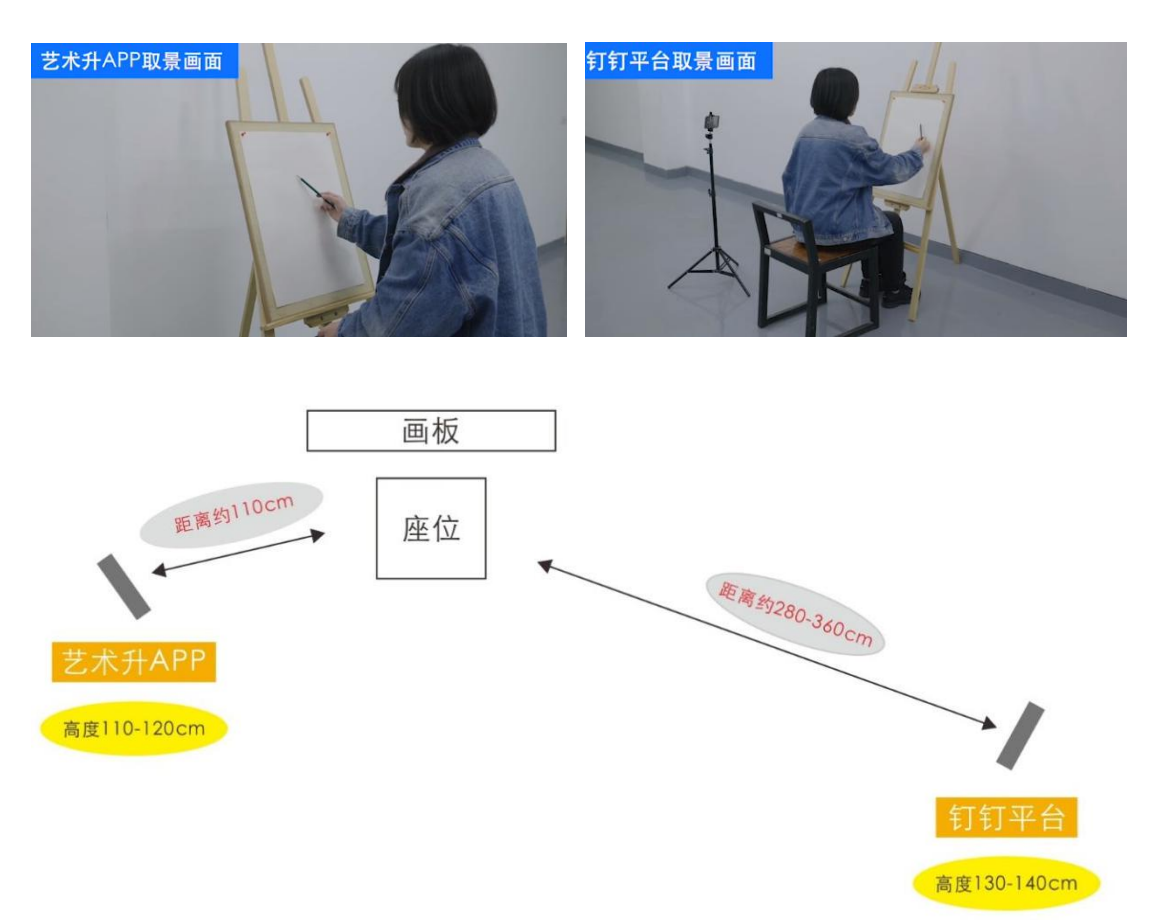

(图 2: "艺术升" APP、"钉钉" 平台取景图)

## 三、时间安排

#### 1、模拟测试

2022年4月30日19:00-20:00 (测试)

18:15 登录钉钉 APP 等待老师邀请,接到邀请后进入钉钉视频会议考场,

18:30 所有考生在钉钉视频会议考场就位,进入艺术升 APP 模拟考试考场,

18:50开始审题,

19:00 审题结束,测试考试开始,

20:00考生需将作品拍照上传并提交,

20:15 截止上传和提交。

已上传作品图片的考生可上传艺术升视频,钉钉监考机位无需上传视频。

模拟考试主要用于考生调试软件、掌握软件使用方法、调整机位和考位设置、 熟悉网络远程考试流程。所有考生在正式考试前必须参加模拟考试。

#### 2、正式考试

2022年5月2日7:15-12:00

2022年5月2日8:00-9:00 (速写)

2022年5月2日9:30-12:00 (素描)

7:15 登录钉钉 APP 等待老师邀请,接到邀请后进入钉钉视频会议考场,

7: 30 考生在钉钉视频会议考场就位,

7: 45 进入艺术升 APP 速写考场,

7:50开始审题,

8:00 正式考试开始,考生开始作答,

9:00 速写考试结束,9:00-9:15 内将速写作答试卷拍照并上传交卷,

9:20考生进入艺术升素描考场开始审题,

9: 30 素描正式考试开始,考生开始作答,

12:00素描考试结束,12:00-12:15内将素描作答试卷拍照并上传,

12:15 开始上传速写和素描两个科目的艺术升视频,上传成功,完成考试。

#### 四、操作步骤

1、登录钉钉 APP、进入钉钉视频会议考场

(1)登录钉钉

第一步:点击【专属帐号】按钮

第二步:在"请输入组织代码"处输入:"xednhniu"

第三步:输入"帐号"(身份证号或护照号,由数字或数字和小写字母组成)、 "密码"(1z+帐号后六位)

第四步:手机号验证

请考生务必使用"帐号"(身份证号或护照号,由数字或数字和小写字母组成)、"密码"(1z+帐号后六位),按照以下流程登录,登录后请务必修改密码,并记牢。

帐号登录流程如(下图3)所示:

| 1:49 al 🗢 💻 | 1:34                                                                                                    | ad ≑ ∎ | 1:35       | .al ≑ ■) | 1:35   | al 🗢 🔳    |
|-------------|----------------------------------------------------------------------------------------------------|--------|------------|----------|--------|-----------|
|             |                                                                                                    |        | < 返回       |          | < 返回   |           |
|             | 欢迎使用钉钉                                                                                                    |        | 专属帐号登录     | t        |        | *         |
|             | +86 ~   请输入手机带码                                                                                                    |        | 遗输入组织代码跳转到 | 公司的登录页面  | 使用专    | 属帐号登录     |
|             | <b>数码</b><br>试验输入 (2017)                                                                                                    | ~      |            |          |        |           |
|             | and the second second s |        | 编辑入照识代码    |          | 市地入业业名 |           |
|             | 志记密码                                                                                                    |        |            | τ+e).    | 清洁入银行  | Ø 8788    |
|             | ○ 我已间读并同意服务协议、隐私权                                                                                                    | 政策     | ■ 记住组织代码   | 获取组织代码   |        | <b>田子</b> |
|             |                                                                                                    |        |            |          |        |           |
|             | /                                                                                                    |        |            |          |        |           |
|             |                                                                                                    |        |            |          |        |           |
|             |                                                                                                    |        |            |          |        |           |
|             | 型面相引 注册相号 更                                                                                                    | 多近闭    |            |          |        |           |
|             | 收到一个人会号? 加入会                                                                                                    | SX.    |            |          |        |           |

(图 3:"钉钉"登录流程示意图)

## (2) 参加网路远程考试

模拟考、考前签到,检查正式考试时间段,保持网络畅通,确保未静音,音 量调节到最大,确保手机未锁定横竖屏,等待监考员发起视频会议邀请,以"视 频接听"模式接入视频会议,接入会议后,打开"摄像头""扬声器"选项,点 击右上角个人画面窗口,使个人画面成为主画面,便于自我检查画面是否符合要 求。横屏放置"钉钉"手机,按(图2)调整"钉钉"手机距离、角度,使个人 画面可以清楚、完整地显示考场环境,画面内容要求包含完整画板、试卷画面、 考生本人及作画工具、"艺术升"手机及地面环境等内容。如监考员发现监控画 面不符要求,提出调整要求后,需调整至符合要求为止("钉钉"接入如下图4)。

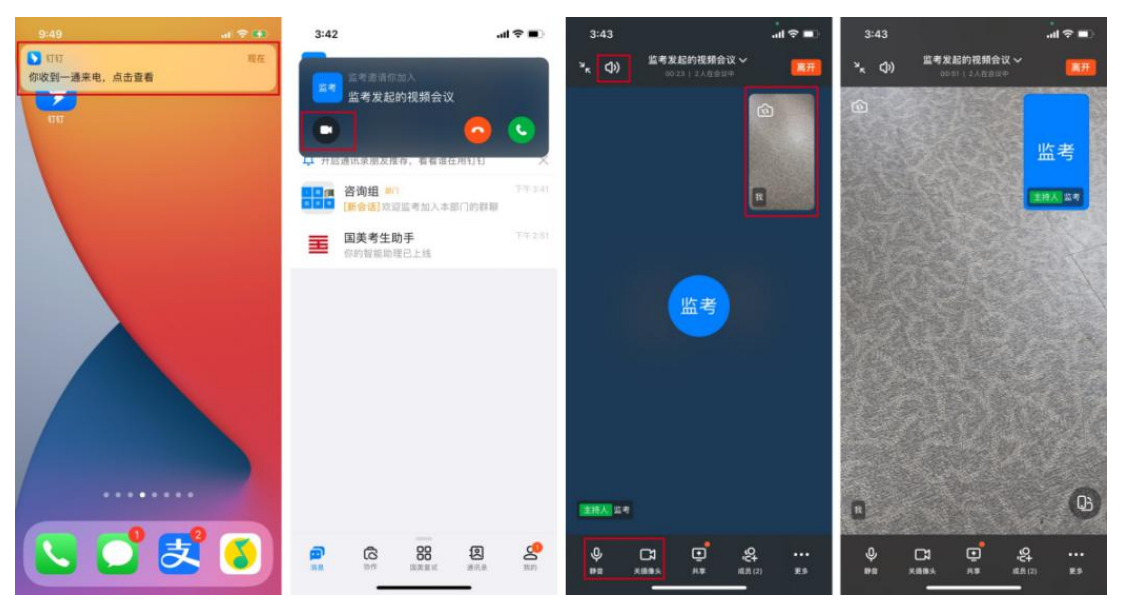

(图4:"钉钉"视频接入示意图)

2、登录艺术升、进入网络远程考试考场

使用考生本人身份证号和密码登录"艺术升"APP(初试密码为身份证号后 六位),在APP首页或报考页选择"网络考试",进入"江苏省苏州艺术高级中 学校(苏州市第六中学校)",点击"正式考试"按键(如图5)

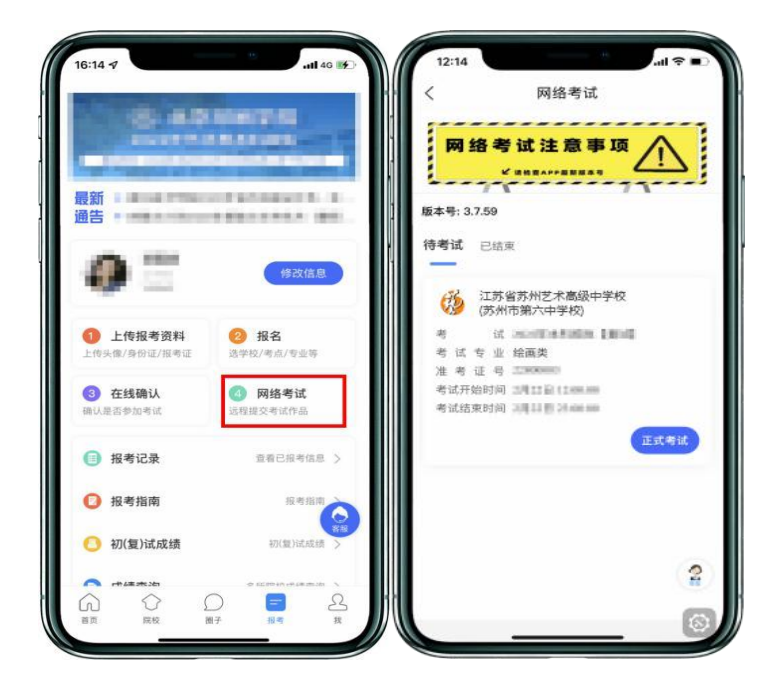

(图 5: 艺术升网络考试入口)

3、签署承诺书,贴纸卷码

点击"正式考试"后,系统提示考生阅读《考生诚信考试承诺书》,考生须 逐条仔细阅读后,勾选"我已阅读并同意"并签字确认(如图6)。

| <                                                                                                    | 考生诚信考试承诺书   | <     | 考生诚信考试承诺书                                                                                                    |
|----------------------------------------------------------------------------------------------------|-------------|-------|----------------------------------------------------------------------------------------------------|
| 2.402<br>(1988)<br>(2089)<br>(2089)<br>(20 |             |       | од виличись прости и най и мили най<br>н. Учартии макединальных и най<br>на мала зама, какодая, виличится,<br>вали зама, какода, виличится,<br>валичиства, чаличи, най и латическа<br>валичиства, чаличи, най чаличись<br>валичиства, чаличи, най чаличись<br>най<br>просторится най прости и латически слаго<br>най<br>просторится най прости и латически слаго<br>най най най чаличи, най чаличи<br>най най най чаличи, най най най<br>най най най чаличи, най най най<br>най най най чаличи, най най най<br>най най най чаличи, най най най<br>най най най чаличи, най най най<br>най най най чаличи, най най най<br>най най най чаличи, най най най<br>най най най чаличи, най най най най<br>най най най чаличи, най най най най най най най най най най |
| O REA                                                                                                    | 1使并承诺说话参加考试 | 2 数已成 | 设并承诺调信参加考试                                                                                                    |
|                                                                                                    | 确认签名        |       | 确定                                                                                                    |

(图 6: 艺术升签署承诺书)

在语音指令提示下将从准考证上沿虚线剪下的**条形码及方框贴在考试用纸** 的左上角(图7)。

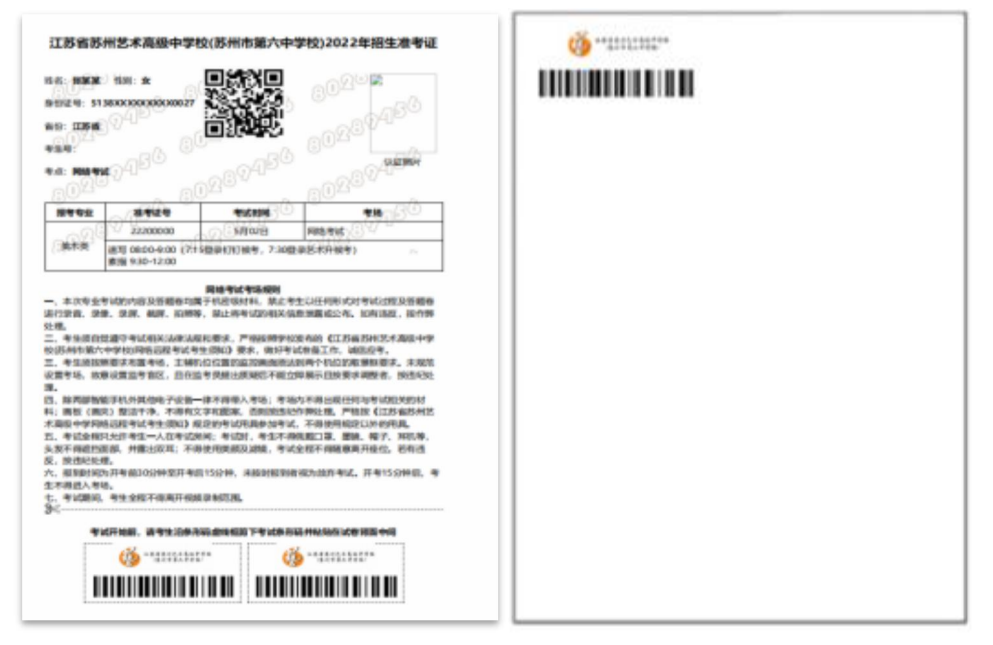

(图 7: 准考证、试卷样例)

4、进入艺术升 APP 候考

完成签字之后,继续选择"开始考试",进入候考(如图8)。

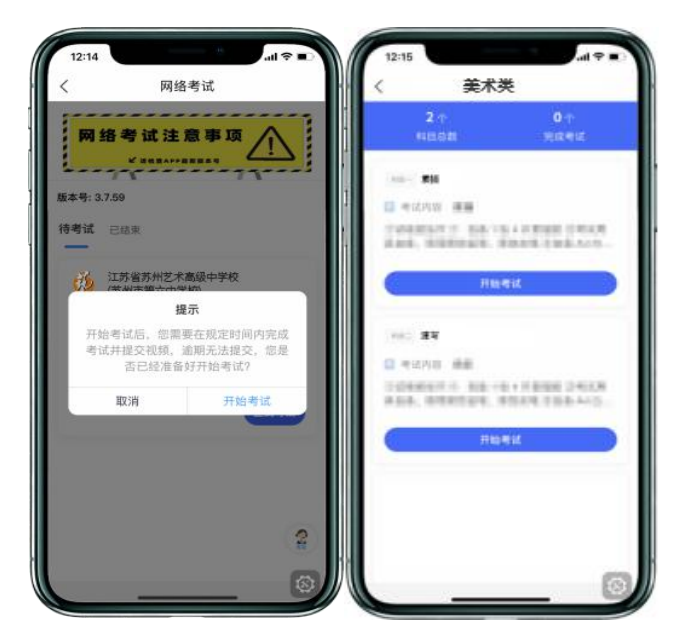

(图8:艺术升待考试科目列表)

5、身份验证

审题时间开始,考生点击"艺术升"APP上各科目的"开始考试",再点击 "录制视频开始考试"录制视频(如图9左),按照要求考生进行人脸识别,考 生须按照提示进行操作(如图9右)。

请注意不要使用美瞳、不要化妆等,避免人脸识别失败,浪费考试时间。如 人脸识别验证不通过,须点击"再来一次"重新进行验证,多次尝试,直至验证 通过。注:考生须与主机保持一定距离,使主机能识别到全部人脸特征。

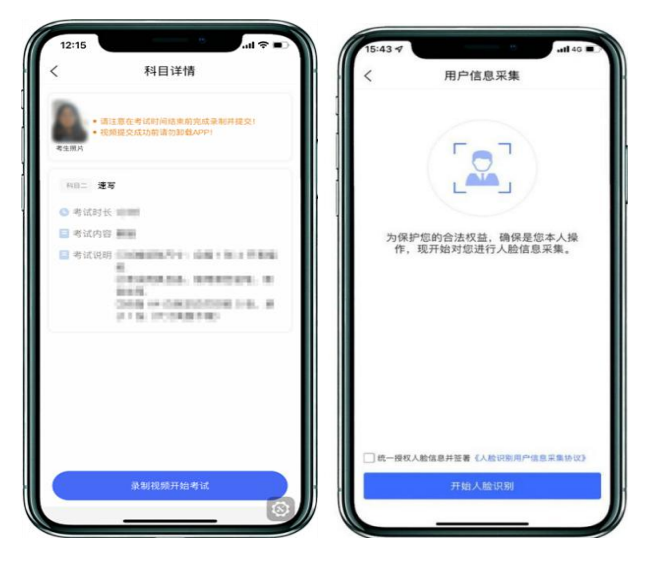

(图9左:艺术升考试开始前,图9右:艺术升人脸识别)

人脸识别通过后,考生根据语音指令在艺术升镜头前手持身份证和准考证验 证身份、展示试卷正反面。

#### 6、查看考题

完成上述操作后考生可在艺术升屏幕上查看考题(如图10)。

| and the second second s |    |
|----------------------------------------------------------------------------------------------------|----|
| ł                                                                                                    |    |
|                                                                                                    | Q. |

(图 10: 艺术升考题展示样例)

★注意: 审题环节,考生不得提前作答。

★注意:考生须确认"试卷、考生上半身、考生双手"均在拍摄范围内。

7、开始作答

根据艺术升语音指令开始作答,作答过程中,考生可在艺术升手机查看考题; 如"艺术升"手机出现关机、锁屏、意外中断等情况,可重新进入网络考 试,点击"再次录制"按钮(如图11),继续录制考试视频。

| <          | 和田は福                                                                                                    |
|------------|----------------------------------------------------------------------------------------------------|
| 100.00     |                                                                                                    |
| -          |                                                                                                    |
| Station 8  | -                                                                                                    |
| a trans    | AND AND AND ADDRESS OF A STREET, AND AND ADDRESS AND ADDRESS AND ADDRE<br>ADDRESS AND ADDRESS AND ADDRESS AND ADDRESS AND ADDRESS AND ADDRESS AND ADDRESS AND ADDRESS AND ADDRESS AND ADDRESS AND ADDRESS AND ADDRESS AND ADDRESS AND ADDRESS AND ADDRESS AND ADDRESS AND ADDRESS AND ADDRESS AND ADDRESS AND ADDRESS |
| 4:68:4<br> | 41,000,00                                                                                                    |
|            |                                                                                                    |
| -          |                                                                                                    |
| C anos     |                                                                                                    |
| ( A241     |                                                                                                    |

(图 11: 艺术升"再次录制")

8、答卷结束、提交试卷照片

一个科目考试结束后,考生应立即停笔,"艺术升"手机录制结束,考生须 在15分钟内按要求**拍摄试卷照片上传**并交卷(如图12左),检查是否交卷成功(如 图12中),系统显示交卷成功后返回美术类科目列表界面(如图12右)。

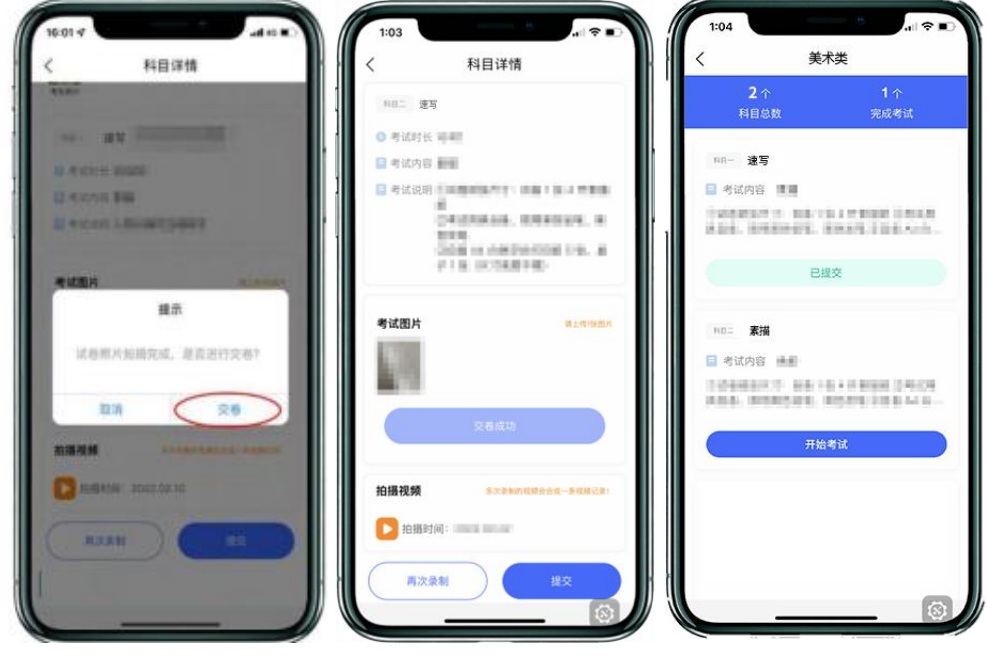

(图 12: 艺术升提交试卷)

并在钉钉手机视频监控下完成试卷封装,否则按违规处理。考生作答结束后不 要主动退出钉钉视频会议考场。

9、封装试卷、结束监考状态

艺术升机位交卷后,请勿退出钉钉视频会议考场,须在钉钉机位的画面范围 内把试卷(含备用卷)和准考证装入包装袋并封口。封口后,在封口处用油性记 号笔骑缝签名(如图13),并在钉钉镜头前进行展示,展示封口静止10秒后可 结束监考状态(如图14)。封好的试卷不得拆封,在规定的时间范围内进行邮寄。

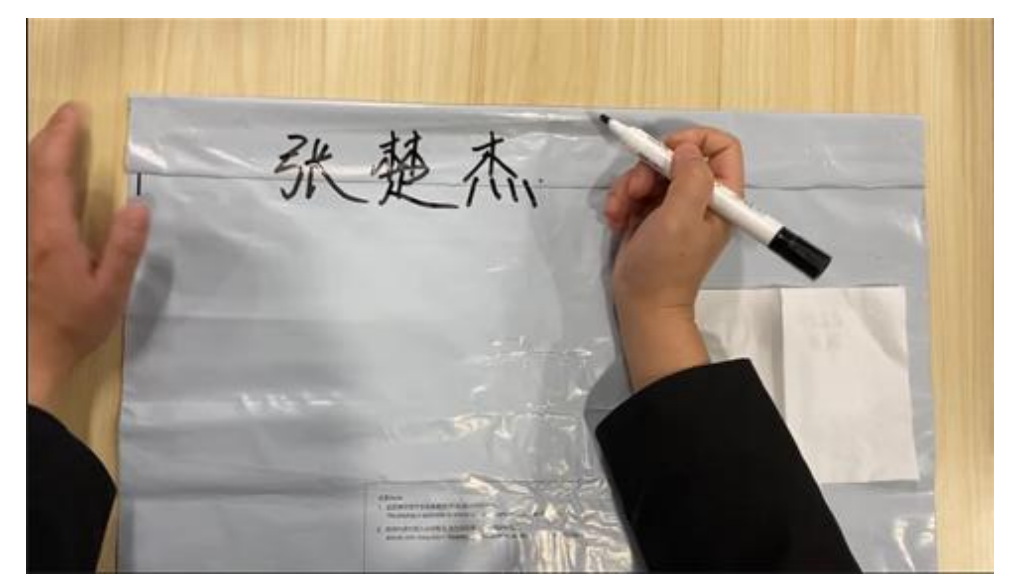

(图13:密封口签名)

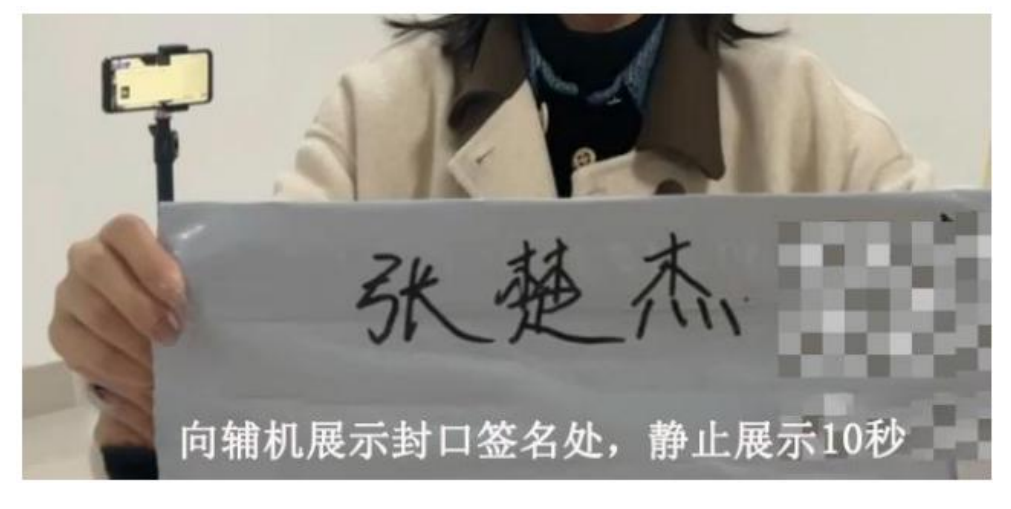

<sup>(</sup>图 14: 密封口签名展示)

10、艺术升手机提交考试科目的视频

在考试当日晚23:00前,完成提交科目一、科目二的主机视频(如图15)。

| <        | 科目详情                                                                                                    | <          | 科目详情                              | < | 给证             | 画类               |
|----------|----------------------------------------------------------------------------------------------------|------------|-----------------------------------|---|----------------|------------------|
|          | -                                                                                                    | 1 200      |                                   |   | 2 个            | 1 个              |
| 0.510    | 佳物 制制制                                                                                                    | 0.410      | NEW NORM                          |   | 科目总数           | 完成考试             |
| 日月日      |                                                                                                    | 日本日        | 大田 新田                             |   |                |                  |
| 10 11 12 | COLUMN AND ADDRESS OF ADDRESS OF ADDRES | 1 10 11 10 | OR OWNERSTY REPORT                |   | 四日十 素描         |                  |
|          | DESCRIPTION, DESCRIPTION, OR                                                                                                    |            | OWNERS AND ADDRESS OF             |   | ■ 考试内容 腫瘍      |                  |
|          | GOA IN OKTOOR IN, M                                                                                                    |            | 上传提示                              |   | ADA. BRENETE.  | ENERGIES AND     |
|          |                                                                                                    | 5.953      | 建文中,请不要离开 APP                     |   | E              | EX )             |
|          | 提示                                                                                                    |            | THE OWNER A DURING                | - | 1402 速写        |                  |
|          | ADECCHIMMERINED?                                                                                                    |            | Contraction for the second second |   | ■考试内容 ●●       |                  |
|          | R114 - 44 12                                                                                                    |            | 好的                                |   | DEPENDING INCO | 1.10103-0124-014 |
|          | 8443                                                                                                    |            |                                   |   | ADA. BURNOWS,  | EDDE FOR MAL     |
|          |                                                                                                    |            |                                   |   | 开始             | 考试               |
| 拍攝視3     |                                                                                                    | 10 16 78.3 |                                   | - |                | ACOUNT           |
| 0        | and the second second sec | <b>D</b> m | ALCONT CONTRACTOR                 |   |                |                  |
| ( "      |                                                                                                    |            |                                   |   |                |                  |
|          |                                                                                                    |            |                                   |   |                |                  |

(图 15: 艺术升提交视频)

★注意:考生不允许提前提交试卷照片离开考场:不允许提前提交艺术升 手机视频;不允许提前关闭钉钉机位监考画面;如考生不在规定时间内提交试 卷照片、提交视频,考试成绩无效。

11、邮寄试卷

考试结束后,封装好的**答题卷与手写考生承诺书**(内容详见附件一《苏州六 中考生诚信考试承诺书》),须于当天通过中国邮政EMS邮寄(内容详见附件二 《苏州六中美术考试邮寄要求》)。要求单人单件,不得多名考生答题卷合并邮 寄。请按以下要求完成答题卷邮寄:

(1) 邮寄相关物资准备

中国邮政5号纸箱1个、封口胶带、防水密封袋1个(大于40×40cm尺寸)。

(2)建议考生提前向当地邮政索要EMS单据,提前写好单据相关信息,也可 联系工作人员准时上门取件,确保考试结束后试卷及时寄出。

咨询电话: 67286219 (招生办)、15335287270。

(3) 答题卷邮寄地址及联系人

苏州东北街132号苏州六中(古建)招生办公室,马老师、丁老师。

12、填写快递单号、完成考试

艺术升手机视频提交后,考生在"网络考试"页面点击"已结束",看到如 下页面才表明视频提交已完成。考生寄出试卷后,在艺术升手机对应考试内"填 写邮寄单号"(如图16)。

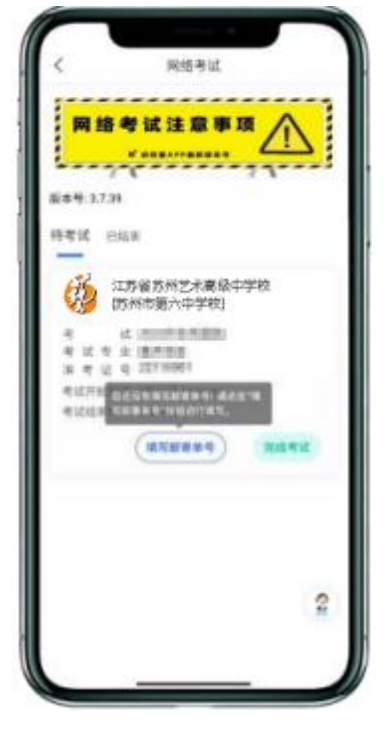

(图 15: 艺术升填写快递单号)

至此,本场考试全部操作步骤完成!

附件一:

# 江苏省苏州艺术高级中学校(苏州市第六中学校) 网络远程考试考生诚信考试承诺书

本人已详细阅读《苏州市第六中学校网络远程考试考生须知》 等有关考试公告,充分了解苏州六中相关招考政策和考试要求。 本人保证所提供的所有试卷作品均为由本人独立完成的真实原 件,所提交上传的照片、视频录制内容均为由本人独立完成的考 试内容。

我承诺自觉遵守国家及有关部门制定的相关法规及规定,遵 守《苏州市第六中学校网络远程考试考场规则》,诚信考试,如 有违反,本人愿意接受相关处理结果。

承诺人:此处考生签名

## 2022年5月2日

(备注:考生考前**须提前准备**"诚信考试承诺书",内容模版见上。承诺书不能打印,**需由考生亲笔填写**。此份手写承诺书,请随作品一同寄出。)

## 江苏省苏州艺术高级中学校(苏州市第六中学校) 网络远程考试邮寄要求

考试结束后,封装好的答题卷须于当天通过中国邮政 EMS 邮寄。要求单人单件,不得多名考生答题卷合并邮寄。 请按以下要求完成答题卷邮寄:

## 一、考前提前准备好包装袋

请考生自行准备不小于 8 开的答题卷密封用不透明塑料包装袋(8 开尺寸为 26×37cm),用于密封答题卷,1 个中国邮政 5 号箱(规格长 50cm/宽 30cm/高 30cm,邮政局可购买),确保答题卷无折损、防潮防水。

## 二、答题卷密封

考试结束后,立即将答题卷装入密封袋并用胶带封口, 同时在封口处用黑色油性记号笔骑缝签名,密封好的答题 卷不得再拆封。请按下图所示进行粘贴和包装。答题卷统 一封装进中国邮政5号箱内寄出。

## 三、答题卷邮寄地址及收件人

地址:苏州东北街 132 号苏州六中(古建)招生办公室,电话: 67286219(招生办)、15335287270,马老师、丁老师收,邮编: 215001。

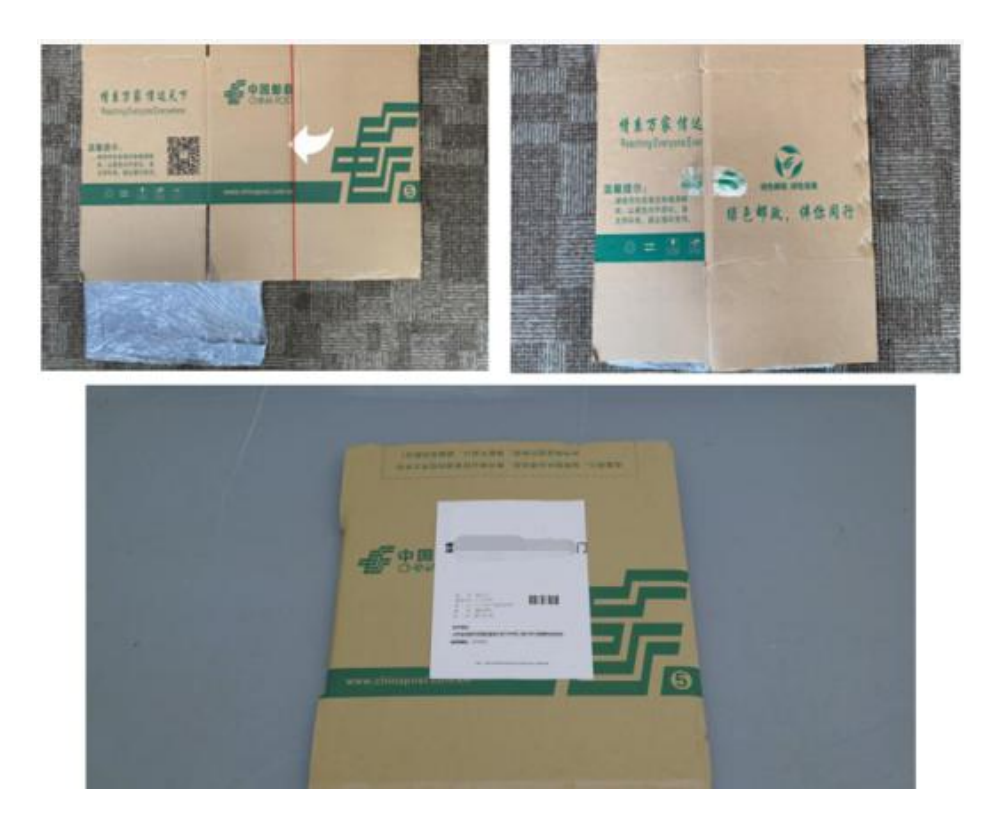

## 四、邮政温馨提醒

为确保考生考卷交寄顺利进行,建议考生提前了解周 边邮政营业网点的地理位置、周边交通、营业时间等情况。 考 生 可 以 在 " 中 国 邮 政 网 上 营 业 厅 " 网 站 (https://dey.11185.cn/web/#/dotquery)或微信公众号 "中国邮政微邮局"查询就近的营业网点的名址信息或拨 打 11183 电话进行咨询。

> 江苏省苏州艺术高级中学校 (苏州市第六中学校)

> > 2022年4月12日